# What is Wolfram Mathematica?

Mathematica is the world's ultimate application for computations and the only development platform fully integrating computation into complete workflows, from building a hedge-fund trading website or publishing interactive engineering textbooks, to developing embedded image-recognition algorithms or teaching calculus.

With more than 25 years of experience and over three millions of users from Fortune 500 companies to government departments to thousands of universities and even high schools worldwide, in the fields of education and learning, scientific research and engineering development, financial analysis and statistical study, for both serious users to common hobbyists, who find this application unparalleled, powerful, interesting and useful!

# 1.0 Mathematica License For UTP Lecturers & Students

As one of the leading IPTAs in Malaysia, all staffs and students from **Universiti Teknologi PETRONAS** could request their own Mathematica activation keys at no charge with the below links:

#### **UTP's Wolfram Activation Key Request Form**

For UTP Staffs: https://user.wolfram.com/portal/requestAK/0aff526bd7f3d7290a07795d9683c4b469faae81

For UTP Students: https://user.wolfram.com/portal/requestAK/2c6e7e14d9d37e0117ebfcfa400c19722751fe88

Register your *Wolfram ID* with **UTP email address** – *xxx@petronas.com.my* or *xxx@utp.edu.my*.

You will then receive an email with a link where you could access to the appropriate download files and **Activation Key**. Download and install the file according to your system platform. (Available in Windows/Mac/Linux)

Note: For further installation guides, please refer to http://support.wolfram.com/kb/10928

## **1.1 Activating Mathematica Standalone License**

## 1.1.1 Online Activation

Once the installation of Mathematica is complete, upon first launching it you will be presented with the Wolfram Product Activation dialog. The default method of activation is online activation. The only requirement is that your **computer is connected to the internet**. In the field provided, enter your activation key and click the Activate button. Upon successful activation Mathematica will launch.

|                                 | Wolfram Product Activation                              |          |
|---------------------------------|---------------------------------------------------------|----------|
| Wolfra                          | am Mathematica 10                                       |          |
| Activate on<br>Type your Activ  | line<br>ration Key below and click the Activate button. |          |
| Activation Key                  | [0000(->000000)                                         |          |
|                                 |                                                         |          |
|                                 |                                                         |          |
| What is online<br>Wolfram Priva | activation? »<br>:y Policy »                            |          |
| Other wa                        | ys to activate                                          | Activate |

### 1.1.2 Activation Key

You may access activation keys through the Wolfram User Portal (<u>https://user.wolfram.com</u>). Logging in with your Wolfram ID and Password.

Once logged in, navigate to the **My Products and Services** tab. In this section you will find a table that lists your Wolfram products.

### WOLFRAM MATHEMATICA for Universiti Teknologi PETRONAS

| Home My P     | rofile My Pro                                                | ducts and Servic  | es About Porta      | al Internal Tools      |                              |            |
|---------------|--------------------------------------------------------------|-------------------|---------------------|------------------------|------------------------------|------------|
| My Products   | services are listed<br>enefits, licensing in<br>and Services | formation, and mo | roduct to view down | oads, activation keys, | Missing a                    | product?   |
| - Product     | - Version                                                    | - Platform        | ¢ License Number    | © License Expiration   | © Premier Service Expiration | ¢ Reminder |
| Mathematica » | 10.0.0                                                       | Windows           | 3331-4988           |                        | 31-DEC-2014                  |            |

Select the *Mathematica* product from this table and you will be directed to a page that contains your activation key for this product. Use this key to activate and launch your Mathematica.

| Marrie Mar David    | The Desidents and i              | the day           | del leter  | and Table         |                                                |                                               |
|---------------------|----------------------------------|-------------------|------------|-------------------|------------------------------------------------|-----------------------------------------------|
| Home My Prof        | My Products and :                | Services About Po | rtal Inter | nal Tools         |                                                |                                               |
| My Products > Prod  | uct Summary   Premier S          | ervice Support    |            |                   |                                                |                                               |
| Mathematic          | a Prerelease                     |                   |            |                   |                                                |                                               |
| Wolfram Research li | nc Reg Users                     |                   |            |                   |                                                |                                               |
| Product Inform      | ation                            |                   |            |                   |                                                |                                               |
|                     |                                  |                   |            |                   |                                                |                                               |
| View Activa         | ation Keys Get                   | Downloads         |            | Get               | started with                                   |                                               |
|                     |                                  |                   |            | Math              | hematica 10 Pr                                 | erelease!                                     |
| Product Name:       | Mathematica<br>3331-4688         |                   |            | 1. Dow            | miced your preferred                           | platform.                                     |
| License Class:      | Single Machine                   |                   |            | 2. Use            | the activation key be                          | ow to activate                                |
| Use Class:          | Unlimited Site-Educational       |                   |            | 3 To d            | kanload Linux-ARM                              | nlagse regd                                   |
| Processes: 2        | Controlling 8<br>Computing 16    |                   |            | the ins           | tallation instructions.                        | prease read                                   |
| License agreement + |                                  |                   |            | 4. Help<br>sendin | o us build a better pro<br>g us your feedback: | duct for you by                               |
|                     |                                  |                   |            | _                 |                                                |                                               |
|                     |                                  |                   |            |                   | Send Prerelease                                | Report                                        |
|                     |                                  |                   |            |                   |                                                |                                               |
|                     |                                  |                   |            |                   |                                                |                                               |
| Activation Keys     |                                  |                   |            |                   |                                                |                                               |
|                     |                                  |                   |            |                   |                                                |                                               |
| Enter this key du   | ring installation to activate yo | sur product.      |            |                   | How do<br>Need to                              | es activation work? »<br>activate manually? » |
|                     |                                  |                   |            |                   | •1                                             | stem requirements »                           |
| Activation Ke       | y 🕐                              | Version           | Platform   | Status            | Expiration Date                                | Deactivate                                    |
|                     |                                  |                   |            |                   |                                                |                                               |

OEMS IntiPakar Corporation Sdn Bhd www.oemscorp.com